## Tópicos de Saúde Como incluir um monitoramento para um paciente?

Em "Gestão de Saúde", "Cadastro de pacientes", selecione o paciente desejado, clique no botão Monitoramento.

| Cadast         | ro de Pacientes         | <sub>Idade:</sub> 65a 7m     | Compl      | exidade:          | Baixa            |                          | Solicitaçã                | o: Norm          | al                   | № 188                 |
|----------------|-------------------------|------------------------------|------------|-------------------|------------------|--------------------------|---------------------------|------------------|----------------------|-----------------------|
|                | Em obediência à LGF     | D este sistema adota medidas | de proteçã | o conform         | e descrito       | o no FAQ Sir             | ncro (Menu (              | Geral/FAQ S      | incro/LGPD).         |                       |
| Nome           | losimar                 |                              | A          | Contr             | atacões D        | onistradas               | (clique par               | colocionar       | a abrir)             |                       |
| Nascimento     | 19/01/1956 Sexo Ma      | sculino 🗸 Est. Civil         |            | Código            | Data Início      | egistratuas<br>Final     | lob                       | selectollar      |                      | tendimento Tak        |
| CPE            | Registre                | Status Ativado               |            | 577 2             | 3/07/2021        | 7 11101                  | 21 Bonne                  | •                | Visita               | tenumento ra          |
| Cen            | 08021-095 O End Tra     |                              | ,          |                   |                  |                          |                           |                  |                      |                       |
| Número         | Complem.                | vC350                        |            |                   |                  |                          |                           |                  |                      |                       |
| Referência     |                         |                              |            |                   |                  |                          |                           | -                |                      |                       |
| Município      | São Paulo               | SP Bairro Vila Rosaria       | ~          | ×                 | Diagnó           | stico Médio              | xo 🛐                      | Classific. I     | intern. de Doe       | enças CID_10          |
| Médico Resp.   |                         | Whatsapp família             | -          | Amputa            | ição Tran        | stibial MIE              |                           |                  |                      |                       |
| Familiar/Resp  | Maria (esposa)          | (11) 94                      |            |                   |                  |                          |                           |                  |                      |                       |
| Familiar/Resp. | losimar(pct)            | (11) 94                      |            |                   |                  |                          |                           |                  |                      |                       |
| Contato        |                         |                              |            |                   |                  |                          |                           |                  |                      |                       |
| Contato        |                         |                              | i          | Contra            | itação 📗         | PAD                      | Pres                      | rições           | Prescrições          | Visualiza             |
| *PAD: Fisio 3  | 3x semana - FT Gabriela | inicio 26-07-21 as 13:00hrs. | R          |                   |                  |                          |                           |                  | Ficuldas             |                       |
|                |                         |                              | E          | Inform<br>da Fa   | nações           | Profissiona<br>no Atendi | ais Mon<br>m. me          | itora-<br>ento   | Balanço<br>Hídrico   | Avaliaçã<br>e Evoluçã |
|                |                         |                              | U          |                   |                  |                          |                           |                  |                      |                       |
|                |                         |                              | M          | Contro<br>Procedi | ole de<br>mentos | Preparaçã<br>da Agend    | io    Imp<br> a    Diag./ | ortar<br>Prescr. | Inter-<br>corrências | Histório<br>Eventos   |
|                |                         |                              |            | Moviment          | tação de Ar      |                          |                           | Mana             |                      | ordenadas 🔽           |
|                |                         |                              | P          | Hovinen           | lação de Al      |                          |                           | тара             |                      | Filtrar po            |
|                |                         |                              | R          | Exibir Pac        | ientes Ati       | vados 🗸                  | Localizado                | res 🔀            |                      |                       |
|                |                         |                              | V          | Status Pa         | iciente Ati      | vado 🗸                   | Nome 😡                    |                  |                      |                       |
|                |                         |                              | D          | Status Co         | ontrat. Ati      | vada                     | Registro                  |                  |                      | iao                   |
|                |                         |                              | 0          | Medicame          | ntos Bra         | isindic 🗸 🔇              | Registro                  |                  |                      |                       |
| Excluir        | Relatórios              | Procedimentos                | Último     |                   | Anterior         |                          | Próximo                   | N                | lovo                 | Sair                  |

| 🔳 Monitoramento | _              |      | × |
|-----------------|----------------|------|---|
|                 | Data           |      | , |
|                 | Próximo cont   | ato  |   |
|                 | Usuário        |      |   |
|                 | Início do text | 0    |   |
|                 | ?              | )    |   |
|                 | Ind            | uir  | ) |
|                 | Exc            | uir  | ) |
|                 | Edit           | ar   | ] |
|                 | Relat          | ório | ) |
|                 | Sa             | ir   | ) |

Para cadastrar um novo monitoramento, clique em "Incluir", uma nova janelinha abrirá solicitando a data do monitoramento, o sistema emitirá alerta nesta data. Poderá ser fornecida uma data única clicando no campo "próxima" ou em "data", ou escolher um período, como 7, 14, 21 e 28 dias ou 1 mês. No campo OBS, poderão ser fornecidas mais informações sobre o monitoramento.

Tópicos de Saúde

| I Monitoramento                                  | - 🗆 ×           |
|--------------------------------------------------|-----------------|
|                                                  | Data            |
|                                                  | Próximo contato |
|                                                  | Usuário         |
| Cadastro de Evento                               | Início do texto |
| Data 30/08/2021 Adicionar Dias / 1Mês Calendário |                 |
| O B                                              | ?               |
| S                                                | Incluir         |
| Incluir Sair                                     | Excluir         |
|                                                  |                 |
|                                                  | Editar          |
|                                                  | Relatório       |
|                                                  | Sair            |

Após a inclusão, o monitoramento poderá ser editado ou exluído, para isto basta clicar na setinha ao lado dele e acionar os comandos desejados.

| 🔳 Monitoramento                                                                         | _                                                                                                    |               | ×      |
|-----------------------------------------------------------------------------------------|----------------------------------------------------------------------------------------------------|---------------|--------|
| 30/08/2021 - Próxima : 06/09/2021 - Isdesenv: Monitorar o<br>desempenho do profissional | Data<br>30/08/2023<br>Próximo conta<br>06/09/2023<br>Usuário<br>Isdesenv<br>Início do texto<br>Monitorar o<br>desempenh<br>profissional | L<br>ato<br>L |        |
|                                                                                         | Inck                                                                                                    | uir           | )      |
|                                                                                         | Edit                                                                                                    | uir<br>ar     |        |
|                                                                                         | Relati                                                                                                    | ório<br>r     | ]<br>] |

No botão "Relatório", é possível gerar um relatório com todos os monitoramentos cadastrados para este paciente.

Consulte alguns aprimoramentos desta tela clicando aqui.

No menu "Gestão de Saúde", opção "Monitoramentos", é possível fazer o controle de todos os monitoramentos próximos.

## Tópicos de Saúde

| RAL                                              | CADASTROS                                                                                                    | OPERAÇÕES CO           | NTROLE S (Gestão) FINANCEI                                                                         | RO ADMINISTRATIVO                                                                             | GESTÃO DE SAÚ       | ĴDE                                                                                                    |                         |  |
|--------------------------------------------------|----------------------------------------------------------------------------------------------------|------------------------|----------------------------------------------------------------------------------------------------|-----------------------------------------------------------------------------------------------|---------------------|----------------------------------------------------------------------------------------------------|-------------------------|--|
| Ē 0                                              | )correncias *                                                                                                    | 🛍 Procedimentos 🔹      | 🔩 Tabela de Valores                                                                                | Medic. Cadastro                                                                               | 🔢 Seleção de Profi  | ssionais                                                                                                    | 鞼 Cadastro de Paciente  |  |
| Monitoramento                                    |                                                                                                    | A Reprogramação        | 🕺 Dispositivos e Procedimentos                                                                     | Medic, Estoque                                                                                | . Profissionais-Per | fil Escala                                                                                                    | Cadastro de Médicos     |  |
| 17.3 A                                           | Kana Frankan                                                                                                    | Alextende Deserve      | *                                                                                                  |                                                                                               | Control of Aug      | a                                                                                                    | Coloria de Consecia     |  |
| <u>a</u> = A                                     | indiisar Eventos                                                                                                    | Alertasde Prazo *      | Equipamentos *                                                                                     |                                                                                               | Controle de Aus     | encids                                                                                                    | Ma Cadastro de Supervis |  |
| 0                                                | CORRÊNCIAS                                                                                                    | Р                      | ROGRAMAÇÃO                                                                                         | MAT MED                                                                                       | PAC                 | IENTES E PF                                                                                                    | OFISSIONAIS             |  |
| ontrole                                          | de Monitoramen                                                                                                    | toControle de Monitora | mento                                                                                              |                                                                                               |                     |                                                                                                    |                         |  |
|                                                  | Monitorament                                                                                                    | tos Vencidos ou a venc | er nos próximos 5 dias.                                                                            | Diagnóstico do                                                                                | Paciente            | Mo                                                                                                    | nitoramento Anterior    |  |
| Ade<br>ADE<br>Akir<br>Alda<br>Alic<br>ALV<br>Ana | Apenas pacientes ativados e con<br>Adella<br>ADELIA Songection<br>Akira Hankiman<br>Alda Guarandiamiantas<br>Alice Brigenti Ferteshortto<br>ALVARO SE occurato conte<br>Ana Sector Contexto conte |                        | 10/07/2021 ^<br>11/07/2021 ^<br>18/07/2021<br>15/07/2021<br>21/07/2021<br>14/07/2021<br>15/07/2021 | Alzheimer<br>DPOC exacerbada+ delirium<br>Fratura de radio distal E<br>Sepse de foco Urinario |                     | Conforme contato telefonico,<br>com a filha Soraia, a fisio da<br>casa ficou doente e precisa ser<br>substituida por outra. |                         |  |
| Ana<br>ANG                                       | GELA MENDEZ O                                                                                                    |                        | 10/07/2021<br>11/07/2021                                                                           | CID 10                                                                                        |                     |                                                                                                    |                         |  |
| Ann                                              | na Rume Curpie                                                                                                    |                        | 21/07/2021                                                                                         |                                                                                               |                     | Data prev                                                                                                    | sta                     |  |
| Ant                                              |                                                                                                    |                        | 11/07/2021                                                                                         |                                                                                               |                     | 10/07                                                                                                    | /2021                   |  |
| Apa                                              | arecida Antônia                                                                                                    | Cristofano             | 10/07/2021                                                                                         |                                                                                               |                     |                                                                                                    |                         |  |
| Apa                                              | arecido Francioc                                                                                                    | de Oliveira            | 11/07/2021                                                                                         |                                                                                               |                     |                                                                                                    |                         |  |
| Aur                                              | élio <del>Cil</del>                                                                                                    |                        | 15/07/2021                                                                                         |                                                                                               |                     | Fa                                                                                                    | miliar/Resp             |  |
| Ben                                              | edicto d <del>e Vitto</del>                                                                                                    |                        | 21/07/2021                                                                                         |                                                                                               |                     | S                                                                                                    | oraia (filha)           |  |
| BIA                                              | NCA OTHERED B                                                                                                    | 00 0/11/00             | 11/07/2021                                                                                         | Observações                                                                                   |                     | 14                                                                                                    | 1)0                     |  |
| Celi                                             | ina <b>Genera</b> Terre                                                                                                    |                        | 10/07/2021                                                                                         | Readmissão de Fisio er                                                                        | n 15/07/21          | (1                                                                                                    |                         |  |
| Cice                                             | era Manadainai                                                                                                    |                        | 21/07/2021                                                                                         | (2x/sem) e FONO 16/0                                                                          | //2021              |                                                                                                    |                         |  |
| Cla                                              | udia Masia Visia                                                                                                    |                        | 15/07/2021                                                                                         | (ZX/Selli)<br>Hospitalizada em 09/0                                                           | 7/21.               |                                                                                                    |                         |  |
| CIE                                              | TDF PO OLDMO                                                                                                    |                        | 21/07/2021                                                                                         | nospitulizada cili 05/0                                                                       |                     |                                                                                                    |                         |  |
| CRI                                              | ISTIANO DEUTAL                                                                                                    |                        | 21/07/2021                                                                                         | *Autorizado PAD 2x se                                                                         | mana                | Fa                                                                                                    | miliar/Resp.            |  |
| Déc                                              | io d <del>e Darroo Ar</del>                                                                                                    | uda Helo               | 10/07/2021                                                                                         | (fonoterapia) - Dra. Ad                                                                       | riana.              |                                                                                                    |                         |  |
| Dils                                             | on <del>Reska He</del> lo                                                                                                    |                        | 14/07/2021                                                                                         | *Descendada av-li*                                                                            | 10.00               |                                                                                                    |                         |  |
| Dor                                              | alice East Tube                                                                                                    | ن <b>م</b> ناه         | 11/07/2021                                                                                         | * Keagendada avaliaça                                                                         | o para 18-06-       |                                                                                                    |                         |  |
| Dou                                              | ıglas <del>ı Gunulutu J</del>                                                                                                    |                        | 16/07/2021                                                                                         | ZI - I'I Auridiid.                                                                            |                     |                                                                                                    |                         |  |
| EDI                                              | VELTON TABEL                                                                                                    | HENDES                 | 15/07/2021 🗸                                                                                       | **                                                                                            | -i- F               |                                                                                                    |                         |  |
|                                                  |                                                                                                    |                        | 😍 🏤                                                                                                |                                                                                               |                     |                                                                                                    |                         |  |
|                                                  | <u> </u>                                                                                                    |                        |                                                                                                    |                                                                                               |                     |                                                                                                    |                         |  |

Selecionando o paciente é possível analisar o diagnóstico do mesmo, CID10, dados do monitoramento anterior, observações, data prevista para o monitoramento e contato do familiar ou respondável.

Clicando em "Abrir Monitoramento", o usuário terá acesso a todos os monitoramentos cadastrados para o paciente.

Clicando em "Abrir Paciente", o sistema abrirá o cadastro do mesmo.

Em "Incluir", é possível cadastrar outro monitoramento para o paciente.

ID de solução único: #1095 Autor:: n/a Última atualização: 2021-09-10 15:32